Using DWR-956 as an Access Point.

## DWR-956 Access Point Setup

1. Login into your DWR-956 with the default IP address <u>http://10.0.0.2</u>

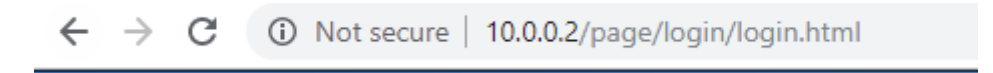

2. Logon with your router login details. Default is admin/admin

| Please enter the ι | isername and | password: |  |
|--------------------|--------------|-----------|--|
| Username:          |              |           |  |
| Password:          |              |           |  |
|                    | Login        | Cancel    |  |
|                    | Login        | Guilder   |  |

3. Go to Basic Setup, LAN, IPv4 Configuration after the above steps are completed.

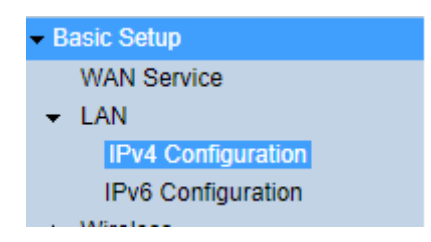

1. Change the routers IP address as well as enable DHCP Relay.

## IPv4 Configuration

| IP Address:           | 10.0.0.254                      |  |  |
|-----------------------|---------------------------------|--|--|
| Subnet Mask:          | 255.255.255.0                   |  |  |
| Primary DNS Server:   | 10.0.254                        |  |  |
| Secondary DNS Server: | 8.8.8.8                         |  |  |
| Domain Name:          | localhost                       |  |  |
| Disable DHCP          |                                 |  |  |
| Relay IP:             | 10.0.0.2                        |  |  |
| Start(PC):            | 10.0.0.3                        |  |  |
| End(PC):              | 10.0.254                        |  |  |
| Lease Time:           | 1440 (minutes)                  |  |  |
|                       | Edit Reserved IP Address        |  |  |
| Lan Port Map:         | 🗹 LAN1 🗹 LAN2 🗹 LAN3 🗹 LAN4     |  |  |
|                       | 🖉 SSID1 🗹 SSID2 🗹 SSID3 🖉 SSID4 |  |  |
|                       | 🖉 SSID5 🗹 SSID6 🗹 SSID7 🗹 SSID8 |  |  |
|                       |                                 |  |  |

2. Click Apply settings.

Apply Refresh

3. You have to reboot the second DWR-956 before the above settings will work.